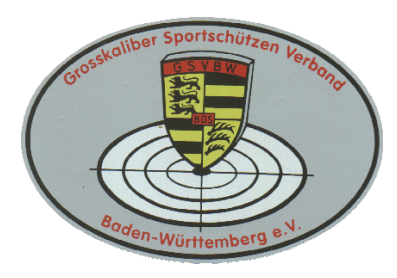

# Grosskaliber Sportschützen Verband Baden-Württemberg e.V.

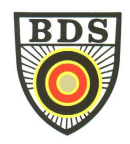

## Wichtige Information zu den Bezirksmeisterschaft 2017 - Verwendung des Anmeldetools zur BM -- Verwendung des online-Startplatzvergabe-Tools -

Liebe Mitglieder,

auch in diesem Jahr können Sie Ihre Anmeldungen im gleichen Tool vornehmen, wie später die Reservierung der Startzeiten. Dabei verfahren Sie bitte folgendermaßen:

- ➤ Wenn Sie schon vollständige Zugangsdaten haben, loggen Sie sich einfach mit diesen hier (<u>http://mtool-web.gsvbw.de</u>) ein.
- Wenn Sie schon einen Account haben, zum Beispiel durch Ihre Anmeldung bei der Bezirksmeisterschaft oder LM in den letzten Jahren, aber Ihr Passwort nicht mehr wissen, können Sie die >> "Passwort Vergessen" << Funktion benutzen, um sich ein neues Passwort an Ihre im Tool hinterlegte eMail Adresse senden zu lassen. Sollten Sie nicht sofort eine Mail erhalten, prüfen Sie bitte, ob diese evtl. als SPAM angesehen wurde und im SPAM Ordner abgelegt wurde. Sollte dies nicht der Fall sein, wenden Sie sich bitte an die Geschäftsstelle, um die Aktualität der hinterlegten eMail Adresse zu überprüfen.</p>
- Wenn Sie noch keinen Account haben, klicken Sie bitte auf " >> hier << ", um einen Account zu registrieren. Sobald Ihr Account angelegt wurde, erhalten Sie eine Email an die angegebene Adresse. Bitte legen Sie einen neuen Account nur an, wenn Sie von der "Passwort vergessen" Funktion die Information bzw. Rückmeldung erhalten, dass für Ihre Mitgliedsnummer (noch) kein Account existiert.

Bitte merken Sie sich Ihre Zugangsdaten. Mit diesen Zugangsdaten können Sie später Startzeiten bei den einzelnen Meisterschaften reservieren, sich im nächsten Jahr wieder anmelden und weitere zukünftige Funktionen nutzen.

### Meldung von Starts (Voranmeldung):

Nachdem Sie sich eingelogged haben, können Sie aus den Listen Ihren Bezirk auswählen.

Danach klicken Sie bitte auf "Klicken Sie hier, um Ihre Voranmeldungen anzulegen, anzusehen oder zu ändern" und dann bei der entsprechenden Disziplin auf "Voranmeldung Bezirksmeisterschaft". Dabei ist bei der Meldung zur Bezirksmeisterschaft die Eingabe eines Qualifikationsergebnisses nicht erforderlich. Für eine Direktmeldung zur Landesmeisterschaft klicken Sie bitte auf "Landesmeisterschaft....". Hier ist dann die Eingabe des Ergebnisses von der letzten LM oder DM erforderlich. Danach bitte auf "Aktualisieren" klicken.

Nachdem Sie alle Starts ausgewählt haben, klicken Sie bitte auf "Startseite". Im Menü auf der linken Seite können Sie dann eine Liste der gewählten Starts aus.drucken

Sie können die Starts noch bis zum Meldeschluss ändern, erweitern oder löschen.

Bitte beachten Sie, dass die Startgeldberechnung auf Basis der gemeldeten Starts erfolgt – nicht auf Basis der später tatsächlich wahr genommenen oder mit einer Startzeit versehenen Starts. Daher melden Sie sich nur für Starts an, die Sie später auch wahrnehmen.

### Reservierung von Startzeiten (voraussichtlich ab dem 06.1.17)

- a. Bitte gehen Sie bitte direkt zur Meldetool-Homepage unter <u>http://mtool-web.gsvbw.de</u>. Dort geben Sie bitte Ihre Mitgliedsnummer (Benutzername = Mitgliedsnummer) und Ihr Passwort an.
- b. Mit diesem Passwort und Ihrer Mitgliedsnummer melden Sie sich dann bitte am Tool unter dem o.g. Link an. Das Passwort können Sie im Bereich "Mein Benutzerkonto" ändern und ein Ihnen angenehmes Passwort verwenden.
- c. Nach der Anmeldung wählen Sie bitte die Bezirksmeisterschaft Ihres Bezirks aus (Südbaden, Württemberg oder Alb-Bodensee)
- d. Danach sehen Sie die Disziplinen, in denen Sie sich zur BM angemeldet haben. Wählen Sie im Bereich darunter eine Disziplin aus. Die Disziplinen sind nach den Disziplinnummern geordnet. **Beispiel**:

| 3xxx       | Alle 100m Disziplinen              | 13xx; 25xx (ausser KK) | Fallscheibe GK (KW und Büchse) |
|------------|------------------------------------|------------------------|--------------------------------|
| 44xx       | Alle Fallscheiben Flinte           | 13xx; 25xx (ausser GK) | Fallscheibe KK (KW und Büchse) |
| 10xx; 11xx | 25m Präzision und Kombi            | 45xx                   | Mehrdistanz Flinte             |
| 41xx       | Alle 300m Disziplinen              | 12xx                   | Mehrdistanz Kurzwaffen         |
| 2xxx       | Alle 50m Disziplinen – ausser 25xx | 14xx; 43xx; 46xx       | Alle Speed                     |

- e. Das System zeigt Ihnen nun die möglichen Starttage, Startzeiten und Stände/Bahnen an.
- f. Durch "Klick" in das entsprechende "Feld" ist Ihr zuvor ausgewählter Start für diesen Tag, diese Zeit und auf diesem Stand reserviert.

Bitte beachten Sie: Nur "grüne" Felder stehen (noch) zur Verfügung. "Rote" Felder wurden bereits von einem anderen Starter belegt und stehen nicht mehr zur Verfügung.

g. Klicken Sie nun auf "Startseite" und wählen Sie Ihren nächsten Start (sofern vorhanden). Verfahren Sie erneut wie oben (ab 1 c.) beschrieben.

ACHTUNG: Bitte achten Sie unbedingt darauf, dass Sie die Start(anfangs)zeiten so wählen, dass es nicht zu Überschneidungen kommt. Wenn Ihr nachfolgender Start nicht auf der gleichen Bahn möglich ist, berücksichtigen Sie bitte auch die Wegezeiten. Zum Beispiel in Philippsburg sollten Sie bei einem Wechsel zwischen den Ständen "vorne" und "hinten" durchaus 10 bis 12 Minuten einplanen. Umgekehrt natürlich ebenfalls.

- h. Wenn alle Starts verteilt sind, bekommen Sie eine Übersicht angezeigt. Hier können Sie nochmals die Zeiten kontrollieren und evtl. Überschneidungen feststellen.
- i. Nachdem Sie alle Starts registriert haben, drucken Sie sich bitte die Termine über den Button "Meine Meldungen drucken" als PDF Datei aus. Ein paar Tage nach Beendigung der Einteilungszeit, also etwa ab Februar 2014 werden die Starts mit den von Ihnen festgelegten Zeiten auf der Homepage des GSVBW veröffentlicht.
- 2. Sie haben sich durch eine andere Person online zur Bezirksmeisterschaft anmelden lassen. Es wurde die eMail Adresse dieser Person hinterlegt.:
  - a. In diesem Fall bitten Sie diese Person, direkt zur BM-Homepage unter <u>http://mtool-web.gsvbw.de</u> zu "gehen". Dort muss er/sie **Ihre** Mitgliedsnummer eingeben und auf "Passwort vergessen" klicken. Das System sendet Ihrem Bekannten dann umgehend einen Link an die eMail Adresse, mit der er Sie zur BM registriert hat. Nach anklicken des Links kann er dann das Passwort ändern/eingeben.
  - b. Mit diesem Passwort und Ihrer Mitgliedsnummer meldet er sich dann bitte am Tool unter dem o.g. Link an.
  - c. Weiter oben ab 1 c. beschrieben.

**HINWEIS:** Da die Mitgliedsnummer das "Unterscheidungskriterium" ist, kann eine "andere Person" durchaus die Starttermine für mehrere andere Personen, z.B. Vereinsmitglieder reservieren, in dem er sich mit den unterschiedlichen Mitgliedsnummern und Passwörtern einlogged. Alle Informationen werden jedoch immer an die hinterlegte eMail Adresse geschickt.

#### Wichtige allgemeine Informationen:

- Welche Starts sie angemeldet haben, können Sie etwa ab dem 10.02.2017 auf der Homepage des GSVBW (<u>www.gsvbw.de</u>) prüfen. Dort ist die Liste der Starter und Starterinnen veröffentlicht. Mit der "Suchen-Funktion" können Sie schnell und einfach nach Ihrem Namen suchen. Welche eMail Adresse hinterlegt ist, sehen Sie die ersten beiden Buchstaben.
- Sollte sich Ihre eMail-Adresse ändern, teilen Sie dies bitte umgehend an "Webservices@gsvbw.de" mit. Bitte achten Sie darauf, dass die eMail Adresse deutlich zu lesen ist. Wir geben dann die neue Adresse manuell in das Tool ein.
- Ein spezieller "Account" ist nur bei der erstmaligen Registrierung erforderlich. Ihre Mitgliedsnummer und Ihr Passwort ermöglichen ansonsten den Zugang. Es sollte allerdings Ihre aktuelle eMail auf Grund des "Passwort-Reset" hinterlegt sein.
- Sollten Sie eine größere Anzahl von Starts haben, empfehlen wir Ihnen dringend, diese möglichst frühzeitig zu registrieren, da sonst kaum zusammenhängende Startzeiten möglich sind.
- Das Anmeldetool steht Ihnen ab sofort bis zu dem in der Ausschreibung genannten Termin zur Verfügung.
- Das Startzeiten-Registrierungstool steht Ihnen entsprechend den in den Ausschreibungen genannten Zeiten zur Verfügung
- Eine dringende Bitte an alle Vereinsvorstände: Alle Informationen und Hinweise sind auch auf unserer Homepage verfügbar. Bitte informieren Sie Ihre Mitglieder.

Viele Grüße und eine erfolgreiche Meisterschaft wünscht Ihnen

Ihr BM Organisationsteam